1. ブラウザソフト (Internet Explorer 等) を起動し、URL アドレス欄に http://control.onair-blog.jp/ と入力し、Enter キーを押します。

| 🏉 おんえあ KCT@nsk公式ブログサービス - Windows Internet Explorer |                  |                |       |                   |        |        |  |
|-----------------------------------------------------|------------------|----------------|-------|-------------------|--------|--------|--|
| COO V Control onair-blog.jp/                        |                  |                |       |                   |        |        |  |
| ;                                                   | ファイル( <u>F</u> ) | 編集( <u>E</u> ) | 表示(⊻) | お気に入り( <u>A</u> ) | ツール(T) | ヘルプ(日) |  |

2. 「ネスクビジネスブログ」の管理画面が表示されます。

| LOGIN                                 |
|---------------------------------------|
| ドメイン名                                 |
|                                       |
| 1-7D                                  |
| バスワード                                 |
|                                       |
| □ □ □ □ □ □ □ □ □ □ □ □ □ □ □ □ □ □ □ |
| LOGIN                                 |

おんえあ KCT@nsk公式ブログサービス

 同封の「ネスク ビジネスブログサービス登録証」に記載されているドメイン名を 『ドメイン名』欄に、ユーザ ID を『ユーザ ID』欄に、パスワードを『パスワード』 欄にそれぞれ入力して、「LOGIN」ボタンを押してください。

おんえあ KCT@nsk公式ブログサービス

| LOGIN             |  |
|-------------------|--|
| ドメイン名             |  |
| nsk.ne.jp<br>ユーザD |  |
| blog<br>パマワード     |  |
| •••••             |  |
| ☑ ₽とパスワードを保存      |  |
|                   |  |

4. ログイン後、下記手順より初期設定値の変更を行ってください。

| かんんの                                                          | 投稿 Blog           | 設定 システム設定                                                                                                    |
|---------------------------------------------------------------|-------------------|----------------------------------------------------------------------------------------------------|
| Blog'情報<br><u>ブログ表示</u>                                       |                   | <br>[ブログの設定]                                                                                                    |
| タイトル:ブログ<br>カテゴリー:日記                                          | ブログ状態             | ○ 非公開 ④ 公開                                                                                                    |
| 投稿件数:0<br>使用容量·08/2006B                                       | ログインID            | ※ブログ非公開時                                                                                                    |
| NSKBlogVersion:20                                             | ログインバスワード         | ※ブログ非公開時                                                                                                    |
| Blog設定                                                        | ログインバスワード確認       | ※ブログ非公開時                                                                                                    |
| <u>ブログの設定</u><br>動作の設定<br>プロフィール設定<br>HTML編集<br>プラグインの設定      | ארביער            | <ul> <li>□日記 □ニュース □スポーツ □ビジキマ</li> <li>□車・バイク □グルメ・料理 □旅行 □ペット</li> <li>□恋愛・結婚 □北陸 □子育て □写真</li> <li>□題味</li> </ul> |
| <u>コメント管理</u><br>トラックバック管理                                    | sthu 🤇            | <u>לסל</u>                                                                                                    |
| あしあとの設定                                                       | サブタイトル 🤇          | <u>לסל</u>                                                                                                    |
| <u>めしめと履歴</u><br><u>アクセス解析</u><br>携帯設定<br>アカウント管理<br>blogの再構築 | <b>ブ</b> ログプロフィール | ブログ                                                                                                    |
|                                                               | ブログ生成先            | http://hellofive.jp/ɛirly                                                                                            |
|                                                               | CG設置先             | http://hellofive.jp/eirly/eetpage.cgi                                                                                |

画面上部の「Blog 設定」タブ、次に画面左メニュー「プロフィール設定」の順にクリックします。

<初期設定値変更項目>

画面内の「カテゴリー」、「タイトル」、「サブタイトル」初期値は画面のようになっておりま すので、必要に応じてお好みの設定に変更してください。

<設定値変更不可項目>

画面内の「ブログ生成先」及び「CGI設置先」項目は変更しないでください。変更した場合は、ブログが上手く動作しない可能性があります。

設定項目変更後、「確認」ボタン、「保存」ボタンの順クリックします。

これで初期設定は完了です。

※ログイン用パスワードの変更方法

画面上部の「システム設定」タブ、次に画面左メニュー「パスワード変更」の順にクリック します。

| Bensk Ast70ダサービス                   | 投稿<br>Blog設定<br>システム設定 |
|------------------------------------|------------------------|
| Blog情報<br><u>ブログ表示</u><br>タイトル・ゴログ | [パスワード変更]              |
| タイトル・ノロク<br>カテゴリー:日記               | 現在のパスワード ・・・・・・・       |
| 投稿件数:0<br>使用容量:0B/200GB            |                        |
| NSKBlogVersion: 2.0                |                        |
| システム設定<br>CGI設定                    |                        |
| <u>バスワード変更</u><br>リマスシダーの恐宕        |                        |
| <u>リマインスーの設定</u><br>サービス解約         |                        |

「現在のパスワード」欄に現在のログイン用パスワードを入力し、「確認する」ボタンをク リックします。

| きんしち                    |              | 設定        |  |
|-------------------------|--------------|-----------|--|
| Blog情報<br><u>ブログ表示</u>  |              | [パスワード変更] |  |
| タイトル: ブログ<br>カテゴリー: 日記  | 新しいパスワード     | •••••     |  |
| 投稿件数:0<br>使用容量:08/200GB | 新しいパスワード(確認) | •••••     |  |
| NSKBlogVersion: 2.0     |              |           |  |

次に「新しいパスワード」及び「新しいパスワード(確認)」欄に変更したいパスワードを入 カし、「保存」ボタンをクリックするとパスワードが変更されます。

これでログイン用パスワードは変更されました。